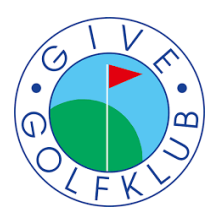

# Booking af lektioner i golfbox

Step-by-step guide

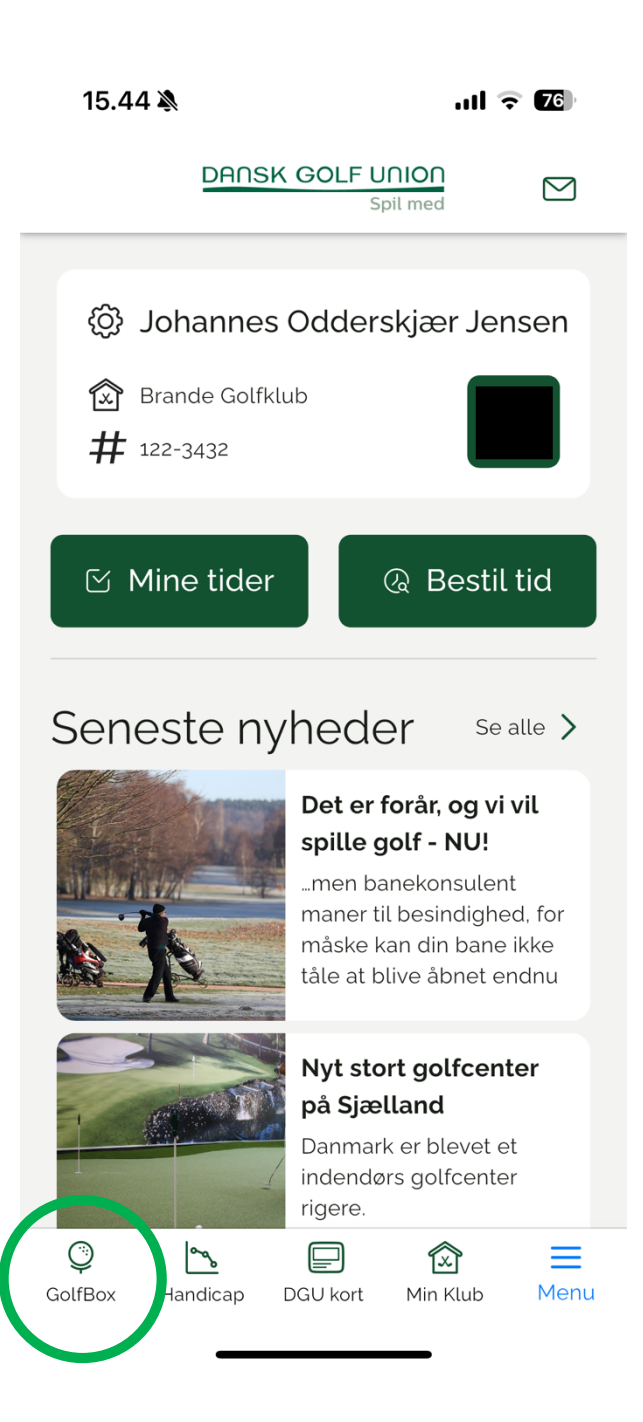

### <u>Step 1</u>

Åbn "Mit Golf" appen

Tryk derefter på "golfbox" ikonet

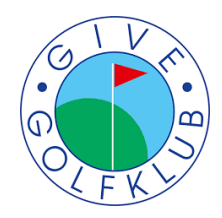

| 15.44 💐       |                              | ul 🗟 76)     |  |  |
|---------------|------------------------------|--------------|--|--|
|               | DANSK GOLF UNION<br>Spil med |              |  |  |
|               |                              | •••          |  |  |
| Min           | forside                      | $\checkmark$ |  |  |
| Min forside   |                              |              |  |  |
| Ret p         | profil                       |              |  |  |
| C Tids        | bestilling                   | >            |  |  |
| Lekt          | tioner                       |              |  |  |
| Kurs          | ser                          |              |  |  |
| Scor          | res                          | >            |  |  |
| \rm 🔛 Besl    | keder                        | >            |  |  |
| 31 Klub       | skalender                    |              |  |  |
| Klub          | onyheder                     |              |  |  |
| <b>T</b> Konl | kurrence                     |              |  |  |
| W Klub        | oturnering                   | >            |  |  |
|               |                              |              |  |  |

# <u>Step 2</u>

Tryk derefter på de 3 blå striber

Når denne menu kommer frem, kan du herefter trykke på "lektioner"

Derefter tryk på "gå til proplanner"

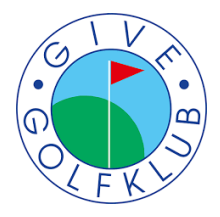

#### 19.46 .11 🗢 🔂 DANSK GOLF UNION 俞 $\square$ Spil med GOLFBOX ProPlanner (P T Q SØG PRO VÆRDIKORT MINE TIDER < Thunegolf PROTRÆNER ~ Brande Golfklub + 0 Give Golfklub X Head Pro Andreas Thune Give Golfklub Assistent Johannes Odderskjær Jensen Give Golfklub Alle Protrænere Give Golfklub LEKTION V DATO 06-03-2025

## <u>Step 3</u>

Vælg klub "Give Golfklub"

Derefter kan man vælge mellem Andreas & Johannes

Andreas er i Give Tirsdage + onsdage

Johannes er i Give Mandage + torsdage

Fredag + Lørdag er der også mulighed for undervisning

Disse dage skiftes vi dog om at have.

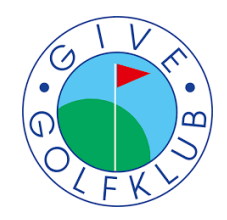

| 19.47                                                                |           | ••                    | <b>?</b> €   |
|----------------------------------------------------------------------|-----------|-----------------------|--------------|
|                                                                      | DANSK GO  | DLF UNION<br>Spil med |              |
|                                                                      |           |                       |              |
| KURSUS                                                               | VÆRDIKORT |                       | Q<br>SØG PRO |
| < 🕅                                                                  | Thunegolf |                       |              |
| PROTRÆNER<br>Johannes Odderskjær Jensen<br>Assistent - Give Golfklub |           | ~                     |              |
| LEKTION                                                              |           |                       | ^            |
| Lektion á 25 min                                                     |           |                       |              |
| Fitting                                                              | g         |                       |              |
| DATO<br>06-03-20                                                     | )25       |                       | ~            |

#### <u>Step 4</u>

\*Dette trin er vigtigt\*

Man <u>skal</u> klikke på "lektion á 25 min"

Gøres dette trin ikke, vises vores tider i kalenderen ikke, da systemet ikke ved hvilken type lektion der skal søges efter.

Herefter kan man bladre i datoerne, og finde den lektionstid der passer